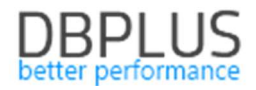

# DBPLUS Performance Monitor description of changes in the versions 2018.4.1,2018.4.2

Date: December 21st, 2018

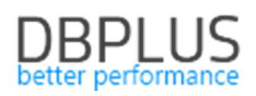

# **Table of Contents**

| 1 New in version 2018.4.1,2018.4.2                                                 | 3  |
|------------------------------------------------------------------------------------|----|
| 1.1 SQL Management Outline/Baseline/Profile                                        | 3  |
| 1.1.1 Object search                                                                | 3  |
| 1.1.2 Searching for queries related to objects                                     | 4  |
| 1.2 Anomaly Monitor                                                                | 5  |
| 1.2.1 Problem event viewer in the database                                         | 5  |
| 1.2.1.1 Reasons Analysis                                                           | 5  |
| 1.2.1.2 Reasons Overwiew                                                           | 7  |
| 1.2.2 Setting a class for a given cause of the problem                             | 7  |
| 1.2.3 Change in verifying the change of the query plan                             | 8  |
| 1.2.4 New parameter controlling the alert function                                 | 9  |
| 1.3 Changes in the DBPLUSCATCHER monitoring service                                | 10 |
| 1.3.1 Support for communication error ORA – 12571                                  | 10 |
| 1.3.2 Support for the problem of the lack of space caused by the long procedure of |    |
| searching for literals                                                             | 10 |
| 1.4 Group wait by class, screen Waits > Analyze                                    | 10 |
| 1.5 Searching for sessions for a given waits, screen Session/Sort/Undo history     | 11 |
| 1.6 Information on scheduled work and scheduled monitoring shutdowns               | 11 |
| 1.6.3 Disabling the monitoring database                                            | 11 |
| 1.6.4 Planning work and implementations                                            | 13 |
| 1.7 Permission management in the DBPLUS Performance Monitor                        | 15 |
| 1.7.1 Own permissions                                                              | 15 |
| 1.7.2 Inherited permisions form parents                                            | 16 |
| 1.8 General improvements                                                           | 18 |
| 1.8.1 Addition of Hash value query from the SQL Plan level                         | 18 |
| 1.8.2 The ability to generate a Performance Report in hourly mode                  | 18 |
| 1.8.3 The ability to export Performance Counters statistics                        | 18 |

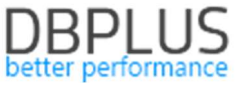

Below we present a list of changes in the DBPLUS Performance Monitor system for monitoring Oracle databases.

# 1 New in version 2018.4.1,2018.4.2

# 1.1 SQL Management Outline/Baseline/Profile

New version of the application adds the ability to manage objects such as:

- Outlines
- Baselines
- Profiles

#### 1.1.1 Object search

A new **Plan Explorer** menu has been added, available from Database Analysis for each database. The screen provides information about all Outlines / Baselines / Profiles objects established in a given database. Available current information as well as historical data.

Browsing information about Outlines, such information's are presented:

- Signature a unique SQL text identifier
- Name name of the Outline created,
- > Owner the name of the user creating the Outline,
- > Category the category assigned when the Outline was created,
- Used contains information on the use of Outline by the query, [UNUSED] Outline has never been used by the query,
- > Timestamp date of creation of Outline,
- Version Oracle version for which Outline was created,
- Sql id query identifier,
- Hash Values query identifier,
- Statement text query text (SQL text),
- > Compatible whether outline hints for use are compatible during migration,
- Enabled information whether Outline is enabled,
- Format tooltip format [NORMAL / LOCAL]
- Migrated whether Outline has been migrated to SQL Baselines plan.

Attention! Not all Outlines will have assigned the SQL id / Hash Value. This will refer specifically to those Outlines that have been created in the past and for which queries are not currently performed.

| Sack to dashboard    | III Outlines                   | Sql Profiles Sql Ba                                                                                                    | selines Outlines His                       | lory Profiles Hist                  | tory Baselines Hit                   | story                                  |                                     |                                       |                                       |                                                 |                                       |                                       |                  |              |   |
|----------------------|--------------------------------|----------------------------------------------------------------------------------------------------|--------------------------------------------|-------------------------------------|--------------------------------------|----------------------------------------|-------------------------------------|---------------------------------------|---------------------------------------|-------------------------------------------------|---------------------------------------|---------------------------------------|------------------|--------------|---|
| O Performance        | Filter by Hash Val             | Filter by Hash Value Refresh                                                                                                    |                                            |                                     |                                      |                                        |                                     |                                       |                                       |                                                 |                                       |                                       |                  |              |   |
| Plan Explorer        | CURRENT OUTLI                  | URRENT OUTLINE LIST                                                                                                    |                                            |                                     |                                      |                                        |                                     |                                       |                                       |                                                 |                                       |                                       |                  |              |   |
| Anomaly monitor      | If plan ob)                    | V If plan object doesn't contain query hash information it could mean that query is executed very fast or plan objects is not used by any query. |                                            |                                     |                                      |                                        |                                     |                                       |                                       |                                                 |                                       |                                       |                  |              |   |
| I/O Stats            | Q. Search by a                 | ny value in below plan ob                                                                                                    | ijects list                                |                                     |                                      |                                        |                                     |                                       |                                       |                                                 |                                       |                                       |                  |              |   |
| Space monitor        | Signature                      | Name                                                                                                    | Owner                                      | Category                            | Used                                 | Timestamp                              | Version                             | Sql Id                                | Hash Value                            | Statement text                                  | Compatible                            | Enabled                               | Format           | Migrated     |   |
| Memory               | 0x034E85D5A44D                 | EE XXX13                                                                                                    | APPS E                                     | EFAULT                              | USED                                 | 2018-08-21 14:59:36                    | 11.2.0.4.0                          | a5awcdipdgrua                         | 1792761674                            | SELECT SUM(DECO                                 | COMPATIBLE                            | ENABLED                               | NORMAL           | NOT-MIGRATED | 4 |
| Sessions             | 0×164904E208C2/                | A1C XXX6                                                                                                    | APPS D                                     | EFAULT                              | USED                                 | 2016-04-11 07:39:19                    | 11.2.0.4.0                          | 9uj02ub62kjxb                         | 3425257387                            | SELECT unique to_ct                             | COMPATIBLE                            | ENABLED                               | NORMAL           | NOT-MIGRATED | 1 |
| Backups              | 0x4F1118AA28CEI                | F9C XXX5                                                                                                    | APPS D                                     | DEFAULT                             | UNUSED                               | 2015-12-18 12:28:02                    | 11.2.0.4.0                          |                                       |                                       | SELECT SUM(accourt                              | COMPATIBLE                            | ENABLED                               | NORMAL           | NOT-MIGRATED | I |
| O. Laster            | 0x61B767FAA51BI                | ED: XXX9                                                                                                    | APPS E                                     | DEFAULT                             | USED                                 | 2016-04-20 11:51:07                    | 11.2.0.4.0                          |                                       |                                       | UPDATE /"+ use_nl(a                             | COMPATIBLE                            | ENABLED                               | NORMAL           | NOT-MIGRATED |   |
| E LOCKS              | 0x6ED01E4308C7                 | 2F( XXX11                                                                                                    | APPS E                                     | DEFAULT                             | USED                                 | 2017-11-07 09:14:09                    | 11.2.0.4.0                          | 6366fsxydm0gt                         | 2094629369                            | UPDATE XLA_ACCT                                 | COMPATIBLE                            | ENABLED                               | NORMAL           | NOT-MIGRATED |   |
| Parameters           | 0x72D367E12DDA                 | .36 XXX8                                                                                                    | APPS E                                     | DEFAULT                             | USED                                 | 2016-04-11 11:33:01                    | 11.2.0.4.0                          |                                       |                                       | SELECT SUM(CTL.E.                               | COMPATIBLE                            | ENABLED                               | NORMAL           | NOT-MIGRATED |   |
| () Logs              | 0x95CC80A7C5E2                 | 02 XXX12                                                                                                    | APPS E                                     | DEFAULT                             | USED                                 | 2018-04-11 11:45:24                    | 11.2.0.4.0                          | 922k8jxab9at8                         | 1421126440                            | select data.*, data.trx                         | COMPATIBLE                            | ENABLED                               | NORMAL           | NOT-MIGRATED |   |
| T Reports            | 0x9AA024B5DE4E                 | CE XXX10                                                                                                    | APPS E                                     | DEFAULT                             | USED                                 | 2017-03-22 10:17:46                    | 11.2.0.4.0                          |                                       |                                       | INSERT INTO XX_NA                               | COMPATIBLE                            | ENABLED                               | NORMAL           | NOT-MIGRATED |   |
|                      | DETAILS FOR SE                 | LECTED PLAN OBJECT                                                                                                    |                                            |                                     |                                      |                                        |                                     |                                       |                                       |                                                 |                                       |                                       |                  |              |   |
| Version:<br>2018.4.1 | SQL Text                       | hanges history                                                                                                    |                                            |                                     |                                      |                                        |                                     |                                       |                                       |                                                 |                                       |                                       |                  |              |   |
|                      | STATEMENT TEX                  | т                                                                                                    |                                            |                                     |                                      |                                        |                                     |                                       |                                       |                                                 |                                       |                                       |                  |              |   |
|                      | SELECT unique<br>(select incrn | to_char(GNT.MENU_<br>s.name from wf_loc                                                                                                    | ID) FROM fnd_grants<br>al_roles incrns, fn | GNT, FND_IREP_F<br>1_user f where ' | FUNCTION_FLAVORS<br>HZ_PARTY' = incr | OBJTAB WHERE GNT.<br>ns.orig_system an | object_id = 4201<br>d f.user_name = | AND (GNT.grantee<br>'SOATEST' and f.p | _key in (select r<br>erson_party_id = | ole_name <b>from</b> wf_u<br>incrns.orig_syster | user_roles wur, (<br>_id and incrns.p | select 'SOATEST'<br>artition_id = 9 ) | name from dual v | union all    | ^ |

In addition, information about all Outline is stored in the database in the Outlines History tab. To search for a historical Outline, select the appropriate date range.

Another object that is made available for viewing is SQL Plan Baseline. The information available in the SQL Plan Baseline application includes:

- Signature unique identifier for the SQL text
- Statement text query text (SQL text),
- Sql id / Hash Value query identifier,
- Baseline name plan unique identifier Baseline plan

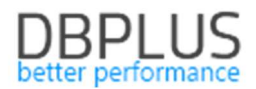

- Creator user creating Baseline
- > Origin how the Baseline Plan was created:
  - MANUAL-LOAD
  - AUTO-CAPTURE
  - MANUAL-SQLTUNE,
  - AUTO-SQLTUNE
  - Parsing schema the name of the schema,
- Description additional description,

 $\geq$ 

- Version database version at the time Baseline was created,
- Created data when Baseline was created,
- Last modified the date when Baseline was last modified,
- Last executed the date when Baseline was last executed,
- Last verified the date when Baseline was last verified,
- Enabled [YES / NO] information whether Baseline is available,
- Accepted [YES / NO] information whether Baseline is accepted,
- Fixed [YES / NO] information whether Baseline is repaired,
- Reproduced [YES / NO] indicates whether the optimizer could recreate the plan,
- > Auto-purge [YES / NO] information whether Baseline is automatically cleaned,
- > Optimizer cost cost optimizer when Baseline was created
- Module the name of the application module
- Action action in the application.

For SQL Baseline, as well as for Outline, information about historical data is also available.

| III Outline | s Sql Profi                                         | les       | Sql Baselines     | Outlines Histi           | ory Prof  | iles History | Baselines H    | listory      |              |               |                  |                  |               |         |          |       |            |           |                   |           |              |              |
|-------------|-----------------------------------------------------|-----------|-------------------|--------------------------|-----------|--------------|----------------|--------------|--------------|---------------|------------------|------------------|---------------|---------|----------|-------|------------|-----------|-------------------|-----------|--------------|--------------|
| Filter by H | V Hash Value 🖉 Include dropped plan objects Refresh |           |                   |                          |           |              |                |              |              |               |                  |                  |               |         |          |       |            |           |                   |           |              |              |
| CURRENT     | RRENT SQL BASELINE LIST                             |           |                   |                          |           |              |                |              |              |               |                  |                  |               |         |          |       |            |           |                   |           |              |              |
| Q If pla    | an object does                                      | n't cont  | ain query hash i  | nformation it            | could mea | n that query | is executed    | very fast or | plan objects | s is not used | by any query     | <i>.</i>         |               |         |          |       |            |           |                   |           |              | x            |
| Q Sear      | h by any value i                                    | n below p | olan objects list |                          |           |              |                |              |              |               |                  |                  |               |         |          |       |            |           |                   |           |              |              |
| Signature   | Statement<br>text                                   | Sql Id    | Hash Value        | Plan<br>baseline<br>name | Creator   | Origin       | Parsing schema | Description  | Version      | Created       | Last<br>modified | Last<br>executed | Last verified | Enabled | Accepted | Fixed | Reproduced | Autopurge | Optimizer<br>cost | Module    | Action       | ls<br>Droppe |
| 761543994   | SELECT dec                                          |           |                   | SQL_PLAN_                | APPS      | MANUAL-LO    | APPS           |              | 11.2.0.4.0   | 2018-10-16    | 2018-10-16 1     | 2018-10-16 1     |               | YES     | YES      | NO    | YES        | YES       | 94778             | XXZOBR12_ | Concurrent R |              |
| 180867670   | SELECT dec                                          |           |                   | SQL_PLAN_                | APPS      | MANUAL-LO    | APPS           |              | 11.2.0.4.0   | 2018-10-16    | 2018-10-16 0     |                  |               | NO      | YES      | NO    | YES        | YES       | 195448            | XXZOBR12_ | Concurrent R |              |

The Plan Explorer tab also provides information on Sql Profiles. Information is available from the table DBA\_SQL\_PROFILES.

For each Outlines / Baselines / Profiles object, a function that also displays deleted objects (Drop) is available - functions can be started by selecting "Include dropped plan objects".

#### 1.1.2 Searching for queries related to objects

In the new version, a search engine has been added that is associated with Outlines / Baselines or Profiles. The search engine is available in the Sql Details tab under the [Find SQL] button. The search engine works in two ways:

- searching for queries that used any object in a given period (empty search field),

- searching for queries with an indication of the object's name (field supplemented with the name of the object, e.g. outline)

| Statemen   | t by text       |                 |                        |                           |                       |              |                    |                         |                | 36                    |
|------------|-----------------|-----------------|------------------------|---------------------------|-----------------------|--------------|--------------------|-------------------------|----------------|-----------------------|
| Plan Flip- | Flop Statemen   | XXX13           |                        |                           |                       |              |                    |                         |                |                       |
| New state  | ements          | Searc           | h queries using outlin | nes 🗹 Searc               | h queries usin        | g profiles 🖉 | Search querie      | s using baselines       |                | *                     |
| Statemen   | ts using object | S Date from     | 2018/11/27             | D                         |                       | 2018/11/27   | 23.59              | di. Telumeu stat        |                | •                     |
| Queries u  | using plan obj  |                 |                        |                           |                       |              |                    |                         |                | Search                |
| FIND RESUL | LTS             |                 |                        |                           |                       |              |                    |                         |                |                       |
| Hash Value | Outline name    | Profile name Ba | seline plan name       | Elapsed Time<br>[Seconds] | Cpu Time<br>[Seconds] | Executions   | Disk reads<br>[MB] | Buffer gets<br>[Blocks] | Rows processed | Query text            |
| 1792761674 | XXX13           |                 |                        | 5 402.88                  | 414.34                | 13 647 832   | 10 919 MB          | 1 792 761 674           | 13 647 345     | SELECT SUM(DECODE(CTL |

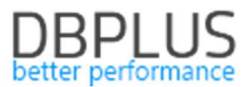

### 1.2 Anomaly Monitor

In the new version of the application, the functionality of viewing anomalies (alerts) has been added. The browser is available from the Database Analysis> Anomaly Monitor database details.

#### 1.2.1 Problem event viewer in the database

On the page user can choose between two tabs: Reasons Analysis and Reasons Overview.

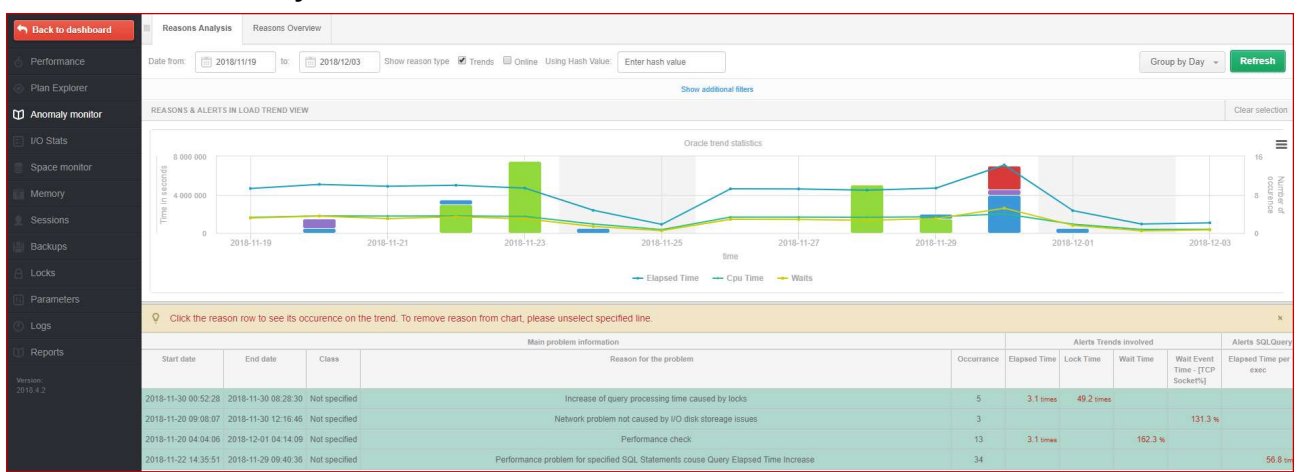

#### 1.2.1.1 Reasons Analysis

On the page you can choose several filters to help you find the problem you are looking for. As part of the filtering these options are available:

- · choosing a date or range of dates,
- sorting after month, day, hour, snap,
- (Trends or Online) the ability to indicate which type of alerts we want to view,
- Hash value selection of alerts in which the indicated query identifier occurred,
- Reason list the opportunity to indicate the dedicated causes of the problem,
- · Alert lists the ability to indicate dedicated alerts.

Screen of available filters on the Anomaly Monitor page:

| III Reasons Analysis Reasons Overview                                                                                                    |                            |                                                                    |                           |  |  |  |  |  |  |
|----------------------------------------------------------------------------------------------------|----------------------------|--------------------------------------------------------------------|---------------------------|--|--|--|--|--|--|
| ate from: 2018/11/19 to: 2018/12/03 Show reason type 🖉 Trends 🔍 Online Using Hash Value: Enter hash value Group by Day 🗸 Refresh                                                                                |                            |                                                                    |                           |  |  |  |  |  |  |
| Hide additional filters                                                                                                    |                            |                                                                    |                           |  |  |  |  |  |  |
| Reasons list                                                                                                    | Reasons selected to filter | Alerts list                                                        | Alerts selected to filter |  |  |  |  |  |  |
| Search by name                                                                                                    | *                          | Search by name                                                     | -                         |  |  |  |  |  |  |
| Network problem not caused by I/O disk storeage iss<br>Performance problem for specified SQL Statements<br>Performance problem for specified SQL Statements<br>Performance problem for specified SQL Statements |                            | IO:Block writes<br>IO:Disk reads<br>IO:Disk writes<br>IO:Bead time |                           |  |  |  |  |  |  |
| Data writes time problem caused by slow I/O response<br>Problem - wait: log file parallel write                                                                                                    | *                          | IO:Single Block Read time<br>IO:Single Block Write time            | ~                         |  |  |  |  |  |  |

After configuring the appropriate filters, click the [Refresh] button. As a result, a graph will be presented in which, apart from the basic data bases such as Elapsed Time, CPU Time o Waits, the number of occurrences of a given problem per unit of time will be presented in the form of bars in the graph. By indicating a given bar on the chart, a tooltip will be presented with information containing data on basic measures as well as the number of instances of a given problem per unit of time.

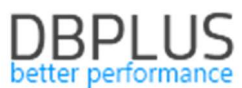

| Reasons Analysis Reasons Overview                     |                                                                                                    |                        |
|-------------------------------------------------------|----------------------------------------------------------------------------------------------------|------------------------|
| Date from: 2018/11/19 to: 2018/12/03 Show reason type | e 🗷 Trends 🔲 Online Using Hash Value: Enter hash value                                                                                                    | Group by Day 👻 Refresh |
|                                                       | Show additional filters                                                                                                    |                        |
| REASONS & ALERTS IN LOAD TREND VIEW                   |                                                                                                    | Clear selectio         |
|                                                       | Oracle trend statistics<br>2018-11-30<br>Elapsed Time: 120641 s<br>Cpu Time: 47696 s<br>• Waits: 20897 s<br>• Data writes time problem caused by slow I/O response: 3 occurences<br>• Data writes time problem caused by slow I/O response: 3 occurences<br>• Performance check: 5 occurences<br>• Elapsed Time: - Cpu Time: - Waits | 2018-12-01 2018-12-03  |

Below the graph is a table containing additional information about the causes of alerts presented in the graph. The table contains:

- Start date / End date date range in which the given reason occurred,
- Class the class / area to which the given reason was assigned,
- Reason for the problem the cause of the problem,
- Occurance the number of instances of a given cause in the selected date range
- Alerts trends involved / IO involved / SQL Query involved sets of alerts included in the definition of a given problem cause.

The user can indicate the reasons for the problem in the table. Each selection / uncheck will convert the data in the chart and present only the selected rows.

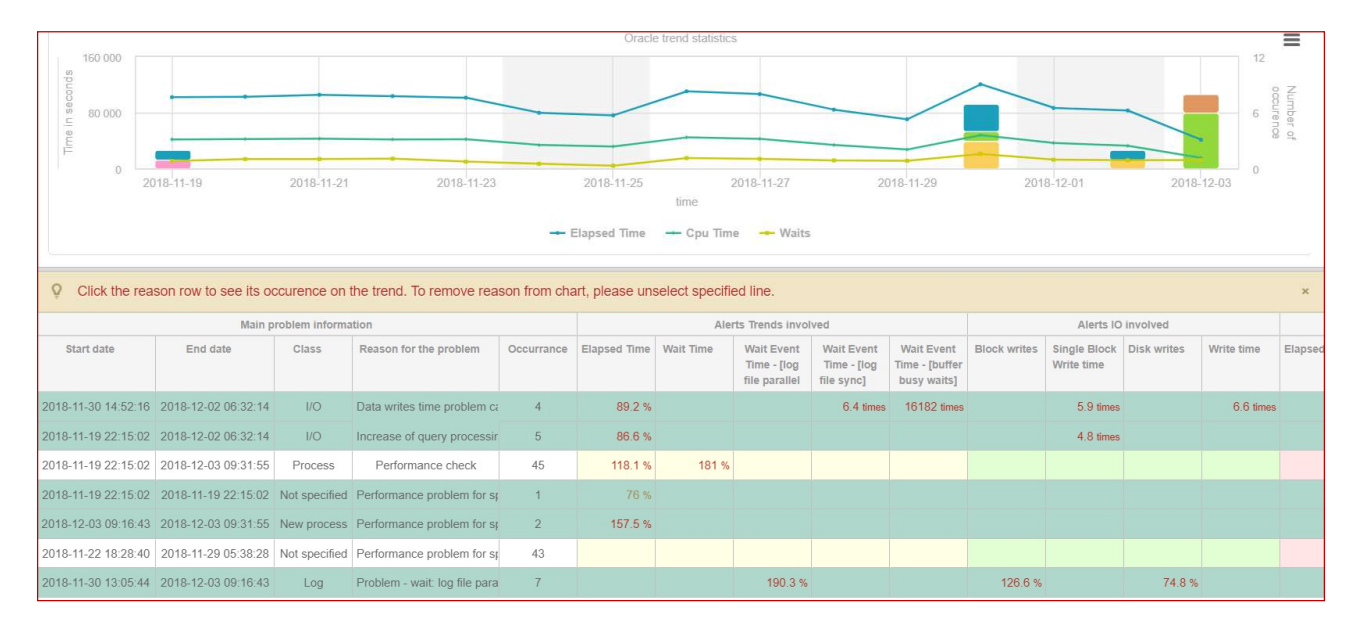

The data contained in the table are average data for all occurrences of a given reason. For a more in-depth analysis of a given problem, after selecting a row, the table will display additional detailed information in the **Alerts Details** tab. This view contains information on alerts that have exceeded the thresholds defined for the given cause of the problem.

There is also a view grouping alerts of the same type that occurred after each other. This allows you to verify how long the problem lasted. This information is available in the Reasons Occurance Statistics tab.

| Reasons Occurance Statistics | Alerts Details                                                                                 |                     |                     |                                                             |  |  |  |  |
|------------------------------|------------------------------------------------------------------------------------------------|---------------------|---------------------|-------------------------------------------------------------|--|--|--|--|
| REASONS CHARACTERISTIC BETW  | REASONS CHARACTERISTIC BETWEEN 2018-12-04 05:38:02 - 2018-12-14 17:44:14 FOR PERFORMANCE CHECK |                     |                     |                                                             |  |  |  |  |
| Start date                   |                                                                                                | End date            | Snapshots occurance | Problem duration<br>rounded to snap intervals<br>[HH:MI:SS] |  |  |  |  |
| 2018-12-04 05:38:02          |                                                                                                | 2018-12-04 06:08:29 | 3                   | 00:45:27                                                    |  |  |  |  |
| 2018-12-04 11:12:55          |                                                                                                | 2018-12-04 11:12:55 | 1                   | 00:15:00                                                    |  |  |  |  |
| 2018-12-05 05:59:20          |                                                                                                | 2018-12-05 05:59:20 | 1                   | 00:15:00                                                    |  |  |  |  |
| 2018-12-06 05:34:58          |                                                                                                | 2018-12-06 05:34:58 | 1                   | 00:15:00                                                    |  |  |  |  |
| 2018-12-07 15:56:14          |                                                                                                | 2018-12-07 15:56:14 | 1                   | 00:15:00                                                    |  |  |  |  |

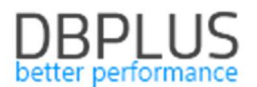

In the case below for one (Occurrence = 1) occurrence of the problem Data reads time problem caused by slow I / O response. Values for each of the alert defined for this problem which exceeded the threshold values were presented.

| Alerts Details      |                                                                                                    |                           |            |                                                                                                    |  |  |  |  |  |
|---------------------|----------------------------------------------------------------------------------------------------|---------------------------|------------|----------------------------------------------------------------------------------------------------|--|--|--|--|--|
| LIST OF ALERTS GE   | LIST OF ALERTS GENERETED IN 2018-11-16 22:19:43 FOR REASON DATA READS TIME PROBLEM CAUSED BY SLOW I/O RESPONSE |                           |            |                                                                                                    |  |  |  |  |  |
| Logdate 🔺           | Level                                                                                                    | Alert name                | Hash value | Message                                                                                                    |  |  |  |  |  |
| 2018-11-16 22:19:43 | Critical                                                                                                    | Read time                 |            | Alert Type: I/O Stat, The measured statistic value is 110 % higher than average , Last value: 1814 s, Reference history value: 862.4 s    |  |  |  |  |  |
| 2018-11-16 22:19:43 | Critical                                                                                                    | Single Block Read<br>time |            | Alert Type: I/O Stat, The measured statistic value is 135 % higher than average , Last value: 0.0035 s, Reference history value: 0.0015 s |  |  |  |  |  |
| 2018-11-16 22:19:43 | Warning                                                                                                    | Elapsed Time              |            | Alert Type: Load Trends, The measured statistic value is 81 % higher than average , Last value: 7557 s, Reference history value: 4164 s   |  |  |  |  |  |

Note: information in the Alerts Details tab is only available for the last selected cause of the problem.

#### 1.2.1.2 **Reasons Overwiew**

As part of this tab, the application allows you to view problems in one set. We can choose the same filters as for the Reasons Analysis tab and additionally the option of marking / deselecting grouping after the Cause.

| III Reasons Analysis Reasons Overview                                                                                                    |                            |                                                                                                 |                           |  |  |  |  |  |
|----------------------------------------------------------------------------------------------------|----------------------------|-------------------------------------------------------------------------------------------------|---------------------------|--|--|--|--|--|
| e from: 💼 2018/11/01 ID: 💼 2018/12/03 Show reason type 🖉 Trends 🗈 Online Using Hash Value: Enter hash value                                                                                                    |                            |                                                                                                 |                           |  |  |  |  |  |
|                                                                                                    | Hide additional filters    | i .                                                                                             |                           |  |  |  |  |  |
| Reasons list                                                                                                    | Reasons selected to filter | Alerts list                                                                                     | Alerts selected to filter |  |  |  |  |  |
| Search by name                                                                                                    | *                          | Search by name                                                                                  | *                         |  |  |  |  |  |
| Network problem not caused by I/O disk storeage iss.<br>Performance problem for specified SQL Statements<br>Performance problem for specified SQL Statements<br>Data writes time problem caused by slow I/O resport |                            | IO:Block writes<br>IO:Disk reads<br>IO:Disk writes<br>IO:Read time<br>IO:Single Block Read time |                           |  |  |  |  |  |
| Problem - wait: log file parallel write                                                                                                    | ·                          | IO:Single Block Write time                                                                      | *                         |  |  |  |  |  |

Depending on the checkbox [Group by reason], alert data will be displayed in various lists:

#### selected •

| REASONS & ALERTS    | REASONS & ALERTS OVERVIEW                                |                                                                                                    |  |  |  |  |  |  |
|---------------------|----------------------------------------------------------|----------------------------------------------------------------------------------------------------|--|--|--|--|--|--|
| Logdate             |                                                          | Reason name                                                                                                    |  |  |  |  |  |  |
|                     | I/O/Data writes time problem caused by slow I/O response |                                                                                                    |  |  |  |  |  |  |
|                     | Single Block Write time                                  | Alert Type: I/O Stat, The measured statistic value is 10.5 times higher than allowed maximum , Last value: 1.87 s, Reference history value: 0.1623 s          |  |  |  |  |  |  |
|                     | Write time                                               | Alert Type: I/O Stat, The measured statistic value is 2.6 times higher than allowed maximum , Last value: 10137 s, Reference history value: 2849 s            |  |  |  |  |  |  |
| 2018-12-02 06:32:14 | Wait Event Time                                          | Alert Type: Load Trends, The measured statistic value is 119 % higher than average , Wait: log file sync, Last value: 60.6 s, Reference history value: 27.6 s |  |  |  |  |  |  |
|                     | Elapsed Time                                             | Alert Type: Load Trends, The measured statistic value is 66 % higher than average , Last value: 1769 s, Reference history value: 1067 s                       |  |  |  |  |  |  |
| • ur                | unselected                                               |                                                                                                    |  |  |  |  |  |  |

| • | unse | lected |
|---|------|--------|
|   |      |        |

| REASONS & ALERT     | REASONS & ALERTS OVERVIEW                                            |          |                         |            |                                                                                                    |  |  |  |
|---------------------|----------------------------------------------------------------------|----------|-------------------------|------------|----------------------------------------------------------------------------------------------------|--|--|--|
| Logdate             | Reason                                                               | Level    | Alert name              | Hash value | Message                                                                                                    |  |  |  |
| 2018-12-02 06:32:14 | I/O/Data writes time problem caused<br>by slow I/O response          | Critical | Single Block Write time |            | Alert Type: I/O Stat, The measured statistic value is 10.5 times higher than allowed maximum , Last value: 1.87 s, Reference history value: 0.1623 s             |  |  |  |
| 2018-12-02 06:32:14 | I/O/Data writes time problem caused<br>by slow I/O response          | Critical | Write time              |            | Alert Type: I/O Stat, The measured statistic value is 2.6 times higher than allowed maximum , Last value: 10137 s, Reference history value: 2849 s               |  |  |  |
| 2018-12-02 06:32:14 | I/O/Data writes time problem caused<br>by slow I/O response          | Critical | Wait Event Time         |            | Alert Type: Load Trends, The measured statistic value is 119 % higher than average , Wait: log file sync, Last value: 60.6 s,<br>Reference history value: 27.6 s |  |  |  |
| 2018-12-02 06:32:14 | I/O/Data writes time problem caused<br>by slow I/O response          | Warning  | Elapsed Time            |            | Alert Type: Load Trends, The measured statistic value is 66 % higher than average , Last value: 1769 s, Reference history value: 1067 s                          |  |  |  |
| 2018-12-02 06:32:14 | I/O/Increase of query processing<br>time caused by slow I/O response | Critical | Single Block Write time |            | Alert Type: I/O Stat, The measured statistic value is 10.5 times higher than allowed maximum , Last value: 1.87 s, Reference history value: 0.1623 s             |  |  |  |

#### 1.2.2 Setting a class for a given cause of the problem

In the new version of the application, information about the class assigned to the cause of the problem has been added. Setting the class is nothing but an additional categorization of problems. The problem class is defined in the dictionary table available in the menu Configuration> References lists> Reasons class.

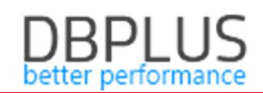

| Reference types management |                             |          |
|----------------------------|-----------------------------|----------|
| REFERENCE                  | REFERENCE LIST ITEMS        |          |
| List Name                  | Enter the name for new item | Add item |
| Server types               | Name                        |          |
|                            | 1/0                         | Edit ×   |
| Reason class               | Network                     | Edit     |
|                            | Memory                      | Edit ×   |
|                            | Lock                        | Edit     |
|                            | Log                         | Edit     |
|                            | Latch                       | Edit ×   |
|                            | New process                 | Edit     |

The class can be set by defining the new cause of the problem as well as modifying the existing one in the **Reasons & Problems definition** tab

| Reason description     | Network problem not caused by         | I/O disk storeage issues |                    |                      |              |
|------------------------|---------------------------------------|--------------------------|--------------------|----------------------|--------------|
| Calculation Type       | Based on Trends                       |                          |                    |                      |              |
| Reason Class           | 1/0 +                                 |                          |                    |                      |              |
| Enabled                |                                       |                          |                    |                      |              |
| les & Formulas         | otifications & Conditions             |                          |                    |                      |              |
| AND OR                 |                                       |                          |                    | Add rule Add         | group        |
| Trends:Wait            | Event Time - [TCP Socket%] 👻          |                          |                    | D                    | elete        |
| AND OF                 |                                       |                          | Add rule           | Add group De         | elete        |
|                        | ND OR                                 |                          | Add rule           | Add group Dele       | te           |
|                        | NOT:10:Disk reads 👻                   |                          |                    | Delete               |              |
|                        | NOT:IO:Single Block Read time         | -                        |                    | Delete               |              |
| es preview: Trends:Wai | Event Time - [TCP Socket%] AND ( ( NO | CIO:Disk reads AND NOT   | 10:Single Block Re | ad time ) OR ( NOT I | D:Disk write |
| D NOT:IO:Single Block  | write unie ) )                        |                          |                    |                      |              |

## 1.2.3 Change in verifying the change of the query explain plan

The new version has modified the functionality associated with verification whether the impact on exceeding the threshold set in the alert definition (applies only to alerts for queries - SQL Query) was influenced by the change of the query plan.

From now on the Alert definition for e.g. Elapsed Time with the change plan check option will be presented and configured separately than the Elapsed Time alert without this option selected.

| Dashboard                                              | III Mail set | ings General settings                                          | Alerts definition                | Reasons & Problems definition | Events subscription |  |   |    |      |         |   |  |  |
|--------------------------------------------------------|--------------|----------------------------------------------------------------|----------------------------------|-------------------------------|---------------------|--|---|----|------|---------|---|--|--|
| Database Analysis                                      |              |                                                                |                                  |                               |                     |  |   |    |      | Refresh |   |  |  |
| Space monitor                                          | ALERTS CO    | ALERTS CONFIGURATION Add new alert                             |                                  |                               |                     |  |   |    |      |         |   |  |  |
| Parameters                                             | Alert type • | Alert description Enabled Level value WARNING Level value CRIT |                                  |                               |                     |  |   |    |      |         |   |  |  |
| 1 Reports                                              | Sql Query    | Execution                                                      | 2 50 %                           |                               |                     |  |   |    |      |         |   |  |  |
| Servers monitor                                        | Sql Query    | Elapsed Time (for plan cha                                     | ied Time (for plan changes only) |                               |                     |  |   |    |      |         |   |  |  |
| Configuration                                          | Sql Query    | Elapsed Time per 1 exec (f                                     | or plan changes only)            |                               |                     |  | 2 | 2  | 50 % | 100 %   |   |  |  |
| <ul> <li>Settings</li> <li>Databases</li> </ul>        | Sql Query    | Disk reads (for plan change                                    | es only)                         |                               | 2                   |  |   |    |      | 100 %   |   |  |  |
| <ul> <li>References lists</li> <li>Security</li> </ul> | Sql Query    | Execution (for plan change                                     | s only)                          |                               |                     |  | 2 | ×. | 50 % | 100 %   | - |  |  |
| Alert settings                                         | Load Trends  | Elapsed Time                                                   |                                  |                               |                     |  | 2 | 8  | 50 % | 100 %   |   |  |  |
| 🗇 Help                                                 | Load Trends  | Wait Time                                                      |                                  |                               |                     |  | 2 | ×  | 30 % | 80 %    |   |  |  |

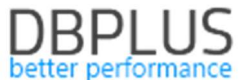

This change allows for more precisely defining problem definitions that cause the database performance degradation.

| III M  | ail settings                                                                                                    | Gene  | eral settings | Alerts definition     | Reasons & Problems definition  | Events subscription |   |        |                                                                         |                    |  |  |  |  |
|--------|----------------------------------------------------------------------------------------------------|-------|---------------|-----------------------|--------------------------------|---------------------|---|--------|-------------------------------------------------------------------------|--------------------|--|--|--|--|
|        |                                                                                                    |       |               |                       |                                |                     |   |        |                                                                         | Refresh            |  |  |  |  |
| Q      | Q List of performance problems which apply to all oracle databases. Please be aware that Online issues are calculated every 30 seconds other problems every 15 minutes. Any changes in below lists are<br>recognizes by DBPLUS.Catcher monitoring service up to 15 minutes |       |               |                       |                                |                     |   |        |                                                                         |                    |  |  |  |  |
| REAS   | Add new definition                                                                                                    |       |               |                       |                                |                     |   |        |                                                                         |                    |  |  |  |  |
| Тур    | e                                                                                                    | Class |               |                       | Reason/Problem description     |                     | ł | habled |                                                                         |                    |  |  |  |  |
| Trends | Pr                                                                                                    | ocess | Problems co   | ouse Query change pl  | lan                            |                     | P |        | Trends:Elapsed Time AND ( SQLQuery:Elapsed Time (for plan changes only  | y) AND SQLQuery    |  |  |  |  |
| Trends | Pr                                                                                                    | ocess | Database p    | erformance degradati  | on couse SQL query change plan |                     | 2 |        | ( Trends:Elapsed Time AND Trends:Wait Time AND Trends:Execution ) AND   | (NOT:SQLQuery:1    |  |  |  |  |
| Trends | 1/0                                                                                                    | )     | Network pro   | blem not caused by I. | /O disk storeage issues        |                     | 2 |        | Trends:Wait Event Time - [TCP Socket%] AND ( ( NOT:IO:Disk reads AND NO | OT:IO:Single Block |  |  |  |  |
| Trends | 1/0                                                                                                    | )     | Problems co   | ouse increase Executi | ions and Disk Reads            |                     | P | 1      | Trends:Elapsed Time AND ( ( SQLQuery:Elapsed Time AND SQLQuery:Elapsed  | sed Time per 1 exe |  |  |  |  |

#### **1.2.4** New parameter controlling the alert function

The new Minimal History Days parameter has been added for alert settings. The parameter is visible in the main menu Configuration> Alerts settings in the General settings tab. It mainly concerns new databases connected to monitoring. Specifies the minimum time after which trend-based alerts will be calculated. The problem occurred after start monitoring new database a large part of alerts was not able to correctly show

the problem due to the lack of a "stable" trend. The parameter is modifiable and can be changed if necessary.

| D            | BPIUS Better performance | :a: 1 | for ORACLE                        |              |                                                                                                    |                                      |                                                                                     |  |  |  |  |  |
|--------------|--------------------------|-------|-----------------------------------|--------------|----------------------------------------------------------------------------------------------------|--------------------------------------|-------------------------------------------------------------------------------------|--|--|--|--|--|
|              | Dashboard                |       | Mail settings Gene                | ral settings | Alerts definition                                                                                                    | Reasons & Problems definition        | Events subscription                                                                 |  |  |  |  |  |
|              | Database Analysis        |       | Elanaed Time areator              | 400          | ]                                                                                                    |                                      |                                                                                     |  |  |  |  |  |
|              | Space monitor            |       | than                              | 400 👻        | 400  seconds Alerts would only be ran it the eliapsed unite for an sqr statements would take at least seconds in duration of 15 minutes (snapshot time) |                                      |                                                                                     |  |  |  |  |  |
|              | Parameters               |       | History Days                      | 🕑 Mon 🛛      | Mon 🕏 Tue 🕏 Wed 🕏 Thu 🕏 Fri 🔲 Sat 🗎 Sun<br>recomend to select working days only                                                                         |                                      |                                                                                     |  |  |  |  |  |
| ω.           | Reports                  |       |                                   | We recomen   |                                                                                                    |                                      |                                                                                     |  |  |  |  |  |
| 0            | Servers monitor          |       | Number of Days Back               | 30           | How long history w                                                                                                    | rould be included in snapshot alerts | s calculation                                                                       |  |  |  |  |  |
| ٥            | Configuration            | 1     | In History                        | 5            | <i>N</i> .                                                                                                    |                                      |                                                                                     |  |  |  |  |  |
| ŀ            |                          |       | Minimal History Days              | 7 *          | Minimal number of                                                                                                    | days required to calculate trend es  | stimations. It lets to avoid random alerts when instance monitring has just started |  |  |  |  |  |
|              | Security                 | 5     | TATEMENTS SETTINGS                |              |                                                                                                    |                                      |                                                                                     |  |  |  |  |  |
|              | Alert settings           |       | Number of Top Queries             | 20           | chosen by Elaps                                                                                                    | sed time + How many top              | p statements from each snapshot would be check by Alert Engine                      |  |  |  |  |  |
| (e)          |                          |       | to check                          | Ţ            |                                                                                                    |                                      |                                                                                     |  |  |  |  |  |
| Vers<br>2018 | sion:<br>8.4.2           |       | Number of Days Back<br>in History | 7            | How long statemer                                                                                                    | nt history would be included in snar | pshot alerts calculation                                                            |  |  |  |  |  |

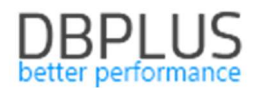

# **1.3 Changes in the DBPLUSCATCHER monitoring service**

#### 1.3.1 Support for communication error ORA – 12571

A correction for the DBPLUSORACLECATHER service related to the ORA-12571 communication error has been implemented. The problem was the failure to execute the procedure in the event of receiving such an error code. Currently, this error will cause the DBPLUSORACLECATHER service to restart.

# 1.3.2 Support for the problem of the lack of space caused by the long procedure of searching for literals

The problem occurred in databases in which there is a high level of queries using literals. In some cases, a high percentage of literals caused delays in generating a snap. The problem has been fixed and will not occur in later versions.

### 1.4 Group wait by class, screen Waits > Analyze

The new version of the software has added wait sort functionality by class. Depending on the period you selected, you can now see the share of a given class in the total number of waits. The functionality works for grouping after performance wait and for all waits.

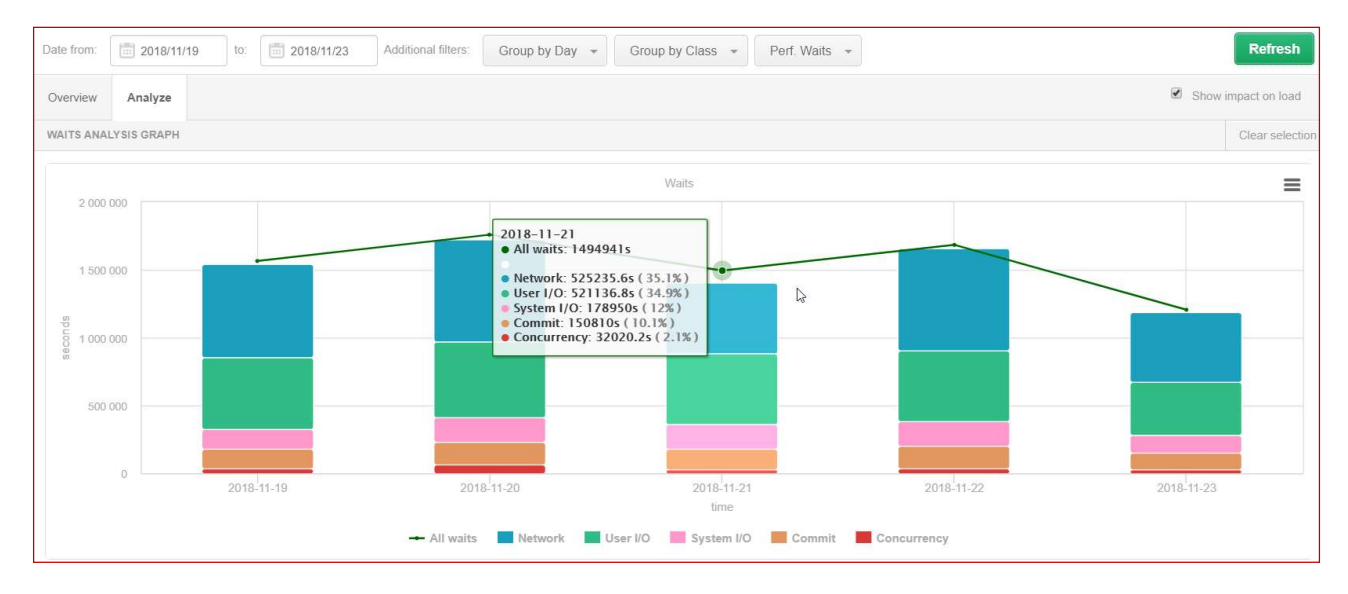

The data is also available in a tabular version. A validation class was assigned to each valid.

| WAITS STATISTICS                                    |             |                                        |             |
|-----------------------------------------------------|-------------|----------------------------------------|-------------|
| Q. Search wait by any value from below table column |             |                                        |             |
| Name                                                | Class       | Total wait time in period<br>[Seconds] | Load<br>[%] |
| TCP Socket (KGAS)                                   | Network     | 2 717 547.690                          | 41.8        |
| db file sequential read                             | User I/O    | 1 832 068.380                          | 28.2        |
| log file sync                                       | Commit      | 621 167.250                            | 9.6         |
| db file parallel write                              | System I/O  | 404 865.220                            | 6.2         |
| log file parallel write                             | System I/O  | 229 403.240                            | 3.5         |
| enq: TX - row lock contention                       | Application | 140 640.650                            | 2.2         |
| read by other session                               | User I/O    | 106 637.980                            | 1.6         |
| db file scattered read                              | User I/O    | 100 981.600                            | 1.6         |

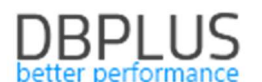

#### 1.5 Searching for sessions for a given waits, screen Session/Sort/Undo history

The new version of the application adds the ability to search information about the user's session using a given type of wait. We start the search by pressing the "Hide additional filters" button and then from the list of available waits we add the ones we want to view.

After pressing the Refresh button, only those sessions that were waiting, for a wait selected by the user from the list will be presented in the given period.

At the same time, you can also select other filters, e.g. such as SID session ID or Hash Value.

| III Sessions So                                 | ort usage sessions                                                                            | Undo usage sessions | Sessions history Ses     | sion / Sort / Undo histo | ry                       |                         |         |                |                      |              |                       |                  |  |  |
|-------------------------------------------------|-----------------------------------------------------------------------------------------------|---------------------|--------------------------|--------------------------|--------------------------|-------------------------|---------|----------------|----------------------|--------------|-----------------------|------------------|--|--|
| From: 2018/11                                   | 1/23 00:00 to: [                                                                              | 2018/11/23 23:59    | Using Hash Value/Sql Id: | Enter hash value or sq   | ( id Username:           | Enter username          | Sid:    |                |                      |              |                       | Refresh          |  |  |
| 5                                               |                                                                                               |                     |                          |                          |                          | Hide additional filters |         |                |                      |              |                       |                  |  |  |
| Perform                                         | nance Waits                                                                                   | Waits               | selected to filtering    | Machine:                 |                          |                         |         |                |                      |              |                       |                  |  |  |
| Search by name<br>cursor pin S                  | Search by name Duffer busy Walts<br>buffer deadlock<br>cursor pin S<br>control file heartbeat |                     |                          |                          |                          |                         |         |                |                      |              |                       |                  |  |  |
| cursor: pin S wait on X                         |                                                                                               | control file heart  | beat<br>ential read      | Module;                  |                          |                         |         |                |                      |              |                       |                  |  |  |
| db file async I/O sub<br>db file parallel write | omit                                                                                          | db file parallel re | ad                       |                          |                          |                         |         |                |                      |              |                       |                  |  |  |
| db file scattered read                          | d                                                                                             | •                   |                          | )                        |                          |                         |         |                |                      |              |                       |                  |  |  |
| Sessions Sort                                   | Undo                                                                                          |                     |                          |                          |                          |                         |         |                |                      |              |                       |                  |  |  |
| Logdate                                         | Sid                                                                                           | Serial#             | Hash Value               | User                     | Active Time<br>[Seconds] | Schema                  | OS User | Machine        | Program              | Module       | Wait                  | Blocking session |  |  |
| 2018-11-23 04:59:15                             | 21410                                                                                         | 47505               | 234068008                | FKRYNICK_INTER           | 1                        | FKRYNICK_INTER          | rkwie   | INTER\TS15E    | samolot.exe          | samolot.exe  | buffer busy waits     | 0                |  |  |
| 2018-11-23 05:00:20                             | 2830                                                                                          | 15843               | 2104281773               | INTER                    | 3                        | INTER                   | oracle  | u3gaja         | oracle@u3gaja (J033) |              | buffer busy waits     | 0                |  |  |
| 2018-11-23 05:00:20                             | 3319                                                                                          | 22803               | 1216626633               | CRM                      | 101                      | CRM                     | crm     | INTER\CRMSQL31 | sqlservr.exe         | sqlservr.exe | db file parallel read | 0                |  |  |
| 2018-11-23 05:01:24                             | 1026                                                                                          | 48407               | 2717635498               | SYNCRON                  | C                        | SYNCRON                 | mluka   | DEVEL-RUNTIME  | dbfexp.exe           | dbfexp.exe   | buffer busy waits     | 0                |  |  |
| 2018-11-23 05:03:31                             | 3319                                                                                          | 22803               | 1216626633               | CRM                      | 290                      | CRM                     | crm     | INTER\CRMSQL31 | sqlservr.exe         | sqlservr.exe | db file parallel read | 0                |  |  |
| 2018-11-23 05:04:33                             | 4961                                                                                          | 11065               | 1180465985               | DMACHURA_INTER           | 2                        | DMACHURA_INTER          | dmachur | INTER\TS48     |                      |              | buffer busy waits     | 0                |  |  |
| 2018-11-23 05:04:33                             | 31941                                                                                         | 14713               | 1586261291               | MLATKA_INTER             | 1                        | MLATKA_INTER            | mlatk-  | INTER\TS42     |                      |              | buffer busy waits     | 0                |  |  |

# 1.6 Information on scheduled work and scheduled monitoring shutdowns

The new version of the application allows users to schedule dates and times when work should be executed as well as planning when to disable the monitoring system.

Disabling monitoring as well as recording scheduled work is available in the main menu of the Servers monitor tab:

- Schedules outages (disabling the database with monitoring)
- Scheduled works

#### 1.6.3 Disabling the monitoring database

After entering the tab, we can view information about scheduled monitoring shutdowns. On the website, only the exclusions for the current day as well as those scheduled in the future are visible by default. The information can be viewed for all databases as well as for a specific database. To add a new entry, click the [Add new outage] button.

| Scheduled outages                               |          |                               |                |                       |                                |  |  |  |  |  |  |
|-------------------------------------------------|----------|-------------------------------|----------------|-----------------------|--------------------------------|--|--|--|--|--|--|
| Date from: 2018/11/26 to:                       | Filter   | by database All databases *   |                |                       | Refresh                        |  |  |  |  |  |  |
| DATABASES OUTAGES SCHEDULE Add new              |          |                               |                |                       |                                |  |  |  |  |  |  |
| Q Outages information and its schedules are ref | eshed wi | thin 15 minutes.              |                |                       | ×                              |  |  |  |  |  |  |
| Database                                        | Enabled  | Period                        | Outage days    | Outage hours          | Reason                         |  |  |  |  |  |  |
| FK08T                                           |          | From 2018-11-24 to 2018-11-28 | Every Sat, Sun | between 17:00 - 17:20 | Outage module testing          |  |  |  |  |  |  |
| FK08T                                           | ×        | From 2018-11-26 to 2018-11-26 | Every Mon      | between 14:40 - 15:00 | testowe wyłączenie monitoringu |  |  |  |  |  |  |

After clicking, we choose which database should be turned off, and then choose whether the shutdown should be:

- single or recurring,
- last one or many days,
- is expected to occur on a specific day of the week.

After selection, we add information about the reason for the exclusion and accept configurations. After the correctly entered configuration, the new entry will be visible in the table. It must be remembered that the information about the shutdown will appear on the chart when the new / next snapshot is generated.

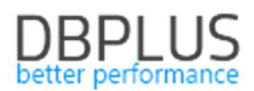

| DUTAGE DEFINITION                       |                                 |
|-----------------------------------------|---------------------------------|
| Database                                | FK08T +                         |
| Enabled                                 |                                 |
| Period setting                          |                                 |
| Use begin date                          | 2018/11/24                      |
| Use end date                            | 2018/11/28                      |
| Days patern and hours range             |                                 |
| Outage day(s)                           | Mon Tue Wed Thu Fri 🗹 Sat 🗹 Sun |
| Use range by hours for specified day(s) | ☑ 17:00 - 17:20                 |
| Outage reason and description           |                                 |
| Outage module testing                   |                                 |
|                                         |                                 |
|                                         |                                 |
|                                         |                                 |

Information about monitoring service being shut down is visible on the Dashboard screen:

in the case of Television mode - a yellow mark next to the database and a description of "Monitoring Outage"

| DBPIUS Better performance           | DBPIUS Better performance for ORACLE |                                       |             |                 |                    |              |  |  |  |  |  |  |  |
|-------------------------------------|--------------------------------------|---------------------------------------|-------------|-----------------|--------------------|--------------|--|--|--|--|--|--|--|
| Dashboard                           | Oracle dashboard monitor             | Seconds to next refresh: 13           | Full Screen | ALL DATABASES + | Q. Search instance | Toggle view: |  |  |  |  |  |  |  |
| Database Analysis                   |                                      |                                       |             |                 |                    |              |  |  |  |  |  |  |  |
| <ul> <li>Servers monitor</li> </ul> | • dbplus@XE                          | REPOSITORY                            |             |                 |                    |              |  |  |  |  |  |  |  |
| Configuration                       | a <sup>4</sup>                       | å                                     |             |                 |                    |              |  |  |  |  |  |  |  |
| 🔘 Help                              | econdece                             | a a a a a a a a a a a a a a a a a a a |             |                 |                    |              |  |  |  |  |  |  |  |
| Version:<br>2018.4.2                | 0<br>09:25:45 09:27:15 09:29:45      | and are and and                       |             |                 |                    |              |  |  |  |  |  |  |  |
|                                     | Server Cpu 🗮 🛛 18                    | Monitoring Outage 😃 🛛 N/A             |             |                 |                    |              |  |  |  |  |  |  |  |
|                                     | Waits Q 0                            | Waits Q 0                             |             |                 |                    |              |  |  |  |  |  |  |  |
|                                     |                                      | Server Cpu 📃 🛛                        |             |                 |                    |              |  |  |  |  |  |  |  |

#### > in the case of Icons view

In this view, the base is also marked in yellow, which means a break in monitoring. As well as the base in which monitoring has been disabled, it is not included in the number of active databases.

| Servers                                | <b>2</b><br>Databases                     | 1<br>Active Databases                |
|----------------------------------------|-------------------------------------------|--------------------------------------|
| VYSICAL SERVERS Performing well Wa     | rning • Overloaded • Not available        |                                      |
| RACLE INSTANCES • Performing well • Wa | rning 🔹 Overloaded 🔹 Not available 🚽 Moni | itoring in outage Q. Search instance |

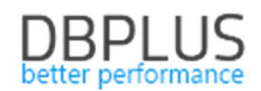

#### ➢ in case of Grid view

| Oracle da      | ishboard monitor          |                       |        |                   |              |                 |               | Secor          | ids to next refresh: 7 | ALL DATAB | ASES - Toggle | view:            |
|----------------|---------------------------|-----------------------|--------|-------------------|--------------|-----------------|---------------|----------------|------------------------|-----------|---------------|------------------|
| SUMMARY FOR A  | SUMMARY FOR ALL DATABASES |                       |        |                   |              |                 |               |                |                        |           |               |                  |
|                | 1<br>Servers              | <b>2</b><br>Databases |        | 1<br>Active Datab | 8565         | Sumr            | nary of Waits |                | Summary of IO Wa       | its •     | Summary       | f Lock Waits     |
| ORACLE INSTANC | ES Q, Search instance     |                       |        |                   |              |                 |               |                |                        |           |               |                  |
| Database Type  | Machine                   | Database              | Active | CPU Usage [%]     | Waits [s/1s] | IO Waits [s/1s] | Locks [s/1s]  | Latches [si1s] | Alerts                 | Sessions  | Transactions  | Total space [GB] |
| NOT SPECIFIED  | DESKTOP-HR1BE66           | XE_2                  | 2      | 6 🖷               | 0.00 👄       | 0.00 😐          | 0.00 🗢        | 0.00 •         | (                      | 1         |               | 5.9              |
| NOT SPECIFIED  |                           |                       |        |                   |              |                 |               |                |                        |           |               |                  |

Information about turning off the monitoring is visible in the graph of current CPU utilization for a given database in the form of yellow vertical bars.

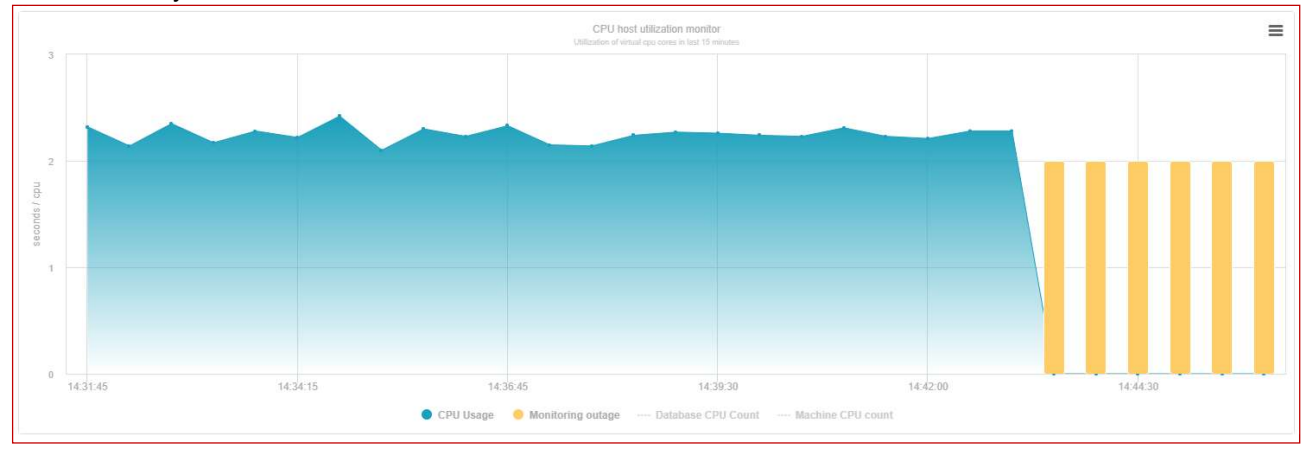

Information about disabling is also visible on the Database Load chart. In case the database is excluded from monitoring, yellow vertical bars appear in the graph. At the moment of disabling, information on statistics is not collected.

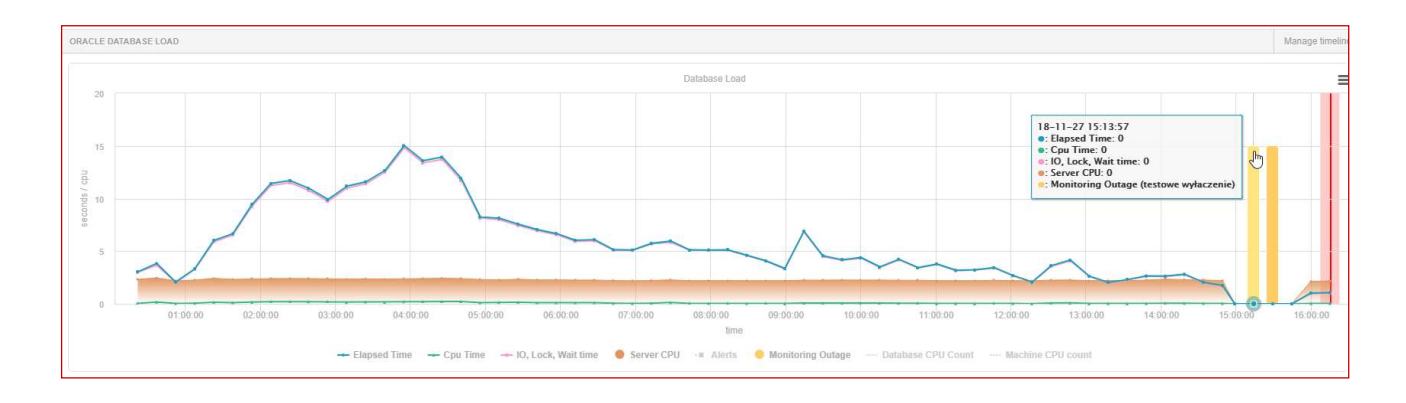

#### 1.6.4 Planning work and implementations

After entering the tab, we can view information about the upcoming scheduled work. On the website, only works for the current day as well as those scheduled in the future are visible by default. The information can be viewed for all databases as well as for a specific database. The functionality is created to present information about scheduled work that may affect the performance of the database. To add a new entry, click the [Add new work or tag] button.

| Scheduled works & timeline tags                                 |                                          |                    |                       |  |  |  |  |  |  |  |
|-----------------------------------------------------------------|------------------------------------------|--------------------|-----------------------|--|--|--|--|--|--|--|
| Date from: 💼 2019/11/26 It: 💼 Filter by database -              |                                          |                    |                       |  |  |  |  |  |  |  |
| PLAINED WORKS & TIMELINE TAGS SCHEDULE Add new v                |                                          |                    |                       |  |  |  |  |  |  |  |
| Q Planned works, timeline tags are visible on Database load, Lo | ad Trends charts for specified databases |                    | ×                     |  |  |  |  |  |  |  |
| Database                                                        | Timeline                                 | Work title         | Details & Description |  |  |  |  |  |  |  |
| FK08T                                                           | 2018-11-26 10:56                         | Wgranie poprawek   | Praca testowa         |  |  |  |  |  |  |  |
| FK08T                                                           | 2018-11-26:13:20                         | wgranie poprawek 2 | Praca testowa         |  |  |  |  |  |  |  |

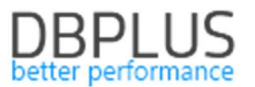

After clicking, we choose for which database the planned work should be registered, and then we choose whether the shutdown should be:

• single or long period

After selecting the range, we add information in the "tag title" field (visible later in the chart), and add detailed information about the planned work, then we accept the configuration. After the correctly entered configuration, the new entry will be visible in the table. It must be remembered that the information about the planned work will appear on the chart when the new / next snapshot is generated.

| WORK / TIMELINE TAG DEFINITION    |                        |   |
|-----------------------------------|------------------------|---|
| Database                          | No database selected 👻 |   |
| Timeline setting                  |                        |   |
| Use period range                  |                        |   |
| Date                              | 2018/11/26 15:14       |   |
| Work / tag description            |                        |   |
| Enter tag title                   |                        |   |
| Enter work/tag detail information |                        |   |
|                                   |                        |   |
|                                   |                        | / |
|                                   | OK Cancel              |   |

Information about scheduled work is shown in the Database Load chart in the form of points (single events) or bars in the case of long-term work. After hovering over the point / bar, the information about the scope and the topic of the planned work will be displayed. If work is planned in the future, information about the work will be visible as a point on the right side of the chart.

In addition, from the Database Load level, we can manage deployments by clicking on the [Manage timeline] button.

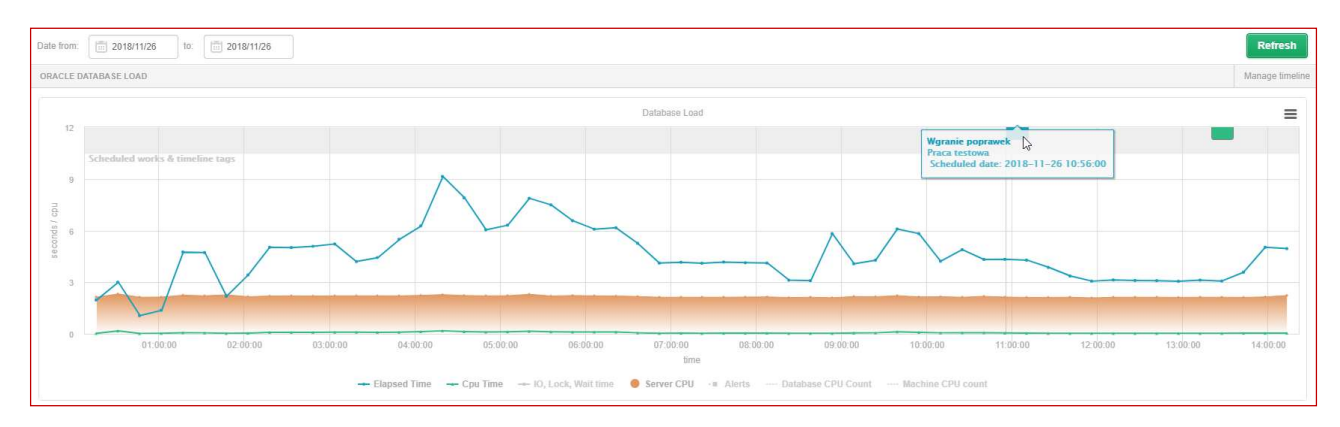

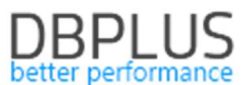

#### 1.7 Permission management in the DBPLUS Performance Monitor

In the new version of the application, the functionality of giving access to the DBPLUS Performance Monitor screens has been modified. In the new version, the PROFILE access object has been added, which allows assigning appropriate access to the profile and then granting rights by assigning the profile to the user. The way of granting access to each group of objects has also been modified.

| Security - Management of application rights |         |             |                                                                                                    |                                                                                                    |                                                                            |                               |                     |                     |     |
|---------------------------------------------|---------|-------------|----------------------------------------------------------------------------------------------------|----------------------------------------------------------------------------------------------------|----------------------------------------------------------------------------|-------------------------------|---------------------|---------------------|-----|
| USER OBJECTS IN THE APPLICATION             |         | Add new o   | bject                                                                                                    | DETAILS AND PRIVILEGES FOR SELECTED OBJECT                                                                                                    |                                                                            |                               |                     |                     |     |
| Enter the object name to search             |         |             |                                                                                                    | Object name                                                                                                    | DESKT                                                                      | OPIARTUR                      |                     |                     |     |
| Name                                        | Туре    | Permissions |                                                                                                    |                                                                                                    |                                                                            |                               |                     |                     |     |
| ABBURTUR                                    | USER    | Own         | III                                                                                                    | Object Type                                                                                                    |                                                                            |                               |                     |                     |     |
| ABB\GRUPA_USERS                             | GROUP   | Own         | III                                                                                                    | Permissions Type                                                                                                    | Use o                                                                      | wn permissions +              |                     |                     |     |
| ADMIN                                       | PROFILE | Inherited   | ĪĪĪ                                                                                                    |                                                                                                    |                                                                            |                               |                     |                     |     |
| ADMIN2                                      | PROFILE | Inherited   | III                                                                                                    | + C Functions r                                                                                                    | rights                                                                     | Databases access              | E Custom privileges | UnSelect All Select | All |
| ADMIN3                                      | PROFILE | Own         | m                                                                                                    |                                                                                                    |                                                                            | abasas                        |                     |                     |     |
| DESKTOPVARTUR                               | USER    | Own         |                                                                                                    | e Deraut obje                                                                                                    | ect privite                                                                | eges to functions for Air dat | auases              |                     |     |
|                                             |         |             | Dashboa     Space m     Paramet     Space m     Paramet     Servers     Lo,     Sconfigur     Sconfigur     S | ard<br>nonitor<br>:ers<br>ad trend<br>monitor<br>iplication<br>gs<br>hedules<br>hedules<br>inedules<br>etaings<br>atabase:<br>eference<br>eccurity<br>ert setti | ds<br>r<br>n architecture<br>s outages<br>d works<br>s<br>is lists<br>ings |                               |                     |                     |     |

In order to create a new object, eg a profile (PROFILE), click on [Add new object], then select the object type "PROFILES" and give the name of the object.

| NEW OBJECT  |                |        | × |
|-------------|----------------|--------|---|
| Object name | ADMIN          |        |   |
| Object Type | PROFILE +      |        |   |
|             | Add new object | Cancel |   |

To assign permissions to a given object, select it from the list on the left side of the screen. After clicking on the object on the right side, the page with the access configuration will be displayed. First you need to choose whether the permissions will be:

- own (Use own permissions).
- inherited permissions form parents.

| Object name      | DESKTOP\ARTUR       |
|------------------|---------------------|
| Object Type      | USER 👻              |
| Permissions Type | Use own permissions |

#### 1.7.1 Own permissions

If you choose (own permissions), you have three tabs to configure permissions:

- Function rights,
- Databases access,
- Custom privileges

Functional settings allow you to give rights to pages or functionality in the application at the global level for a given user / group or profile for all databases. You can override these rights by granting custom permissions for a specific database. Custom permissions can only be changed for the Database Analysis module. Custom

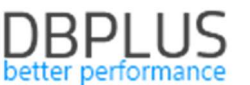

permission is superordinate to a given database in relation to functional rights. If you assign custom permissions, the (permissions overwritten) message will be displayed next to the database name.

| + 0<br>0 + Ft | inctions rights                                                                                                    | Databases ac                                                                                                    | cess 🗉       | Custom privile      | ges             |
|---------------|----------------------------------------------------------------------------------------------------|----------------------------------------------------------------------------------------------------|--------------|---------------------|-----------------|
| Q             | Function privileg                                                                                                    | jes for Database Ana                                                                                                    | alysis modu  | le overwrite main 1 | function rights |
| Privilege     | s for selected data                                                                                                    | base XE_2 (permis                                                                                                    | ssions overv | vritten) 👻          |                 |
|               | Database Ana<br>Perform<br>I/O Stal<br>Space n<br>Memory<br>Session<br>Se<br>Backups<br>Locks<br>Locks<br>Locks<br>Cas<br>Parame<br>Logs<br>Reports<br>Per<br>No<br>Plan Ex<br>Anomal | alysis<br>iance<br>ts<br>nonitor<br>/<br>s<br>essions<br>Kill sessions<br>ession Resources<br>s<br>Il sessions<br>ters<br>erformance report<br>ot used indexes<br>plorer<br>y monitor |              |                     |                 |

In addition, you can restrict access to specific databases. To do this, in the Database access tab, select the appropriate check boxes for a given database or select ALL\_DATABASES. If certain bases are restricted, this will also limit the Custom privileges tab.

| tions rights                 | Databases access                                                                            | Custom privileges                                                                                                    |  |  |  |  |  |  |
|------------------------------|---------------------------------------------------------------------------------------------|----------------------------------------------------------------------------------------------------|--|--|--|--|--|--|
| Object access to databases   |                                                                                             |                                                                                                    |  |  |  |  |  |  |
| Database                     |                                                                                             |                                                                                                    |  |  |  |  |  |  |
| ALL DATABASES                |                                                                                             |                                                                                                    |  |  |  |  |  |  |
| XE on host DESKTOP-HR1BE66   |                                                                                             |                                                                                                    |  |  |  |  |  |  |
| XE_2 on host DESKTOP-HR1BE66 |                                                                                             |                                                                                                    |  |  |  |  |  |  |
|                              | tions rights<br>ect access to o<br>Database<br>ALL DATABAS<br>XE on host DE<br>XE_2 on host | tions rights Databases access<br>ect access to databases<br>Database<br>ALL DATABASES<br>XE on host DESKTOP-HR1BE66<br>XE_2 on host DESKTOP-HR1BE66 |  |  |  |  |  |  |

## 1.7.2 Inherited permisions form parents

If you choose inherited rights, you can specify which profile or profiles to use for a given user or user group. Each profile contains a list of objects and access to which. Granting permissions to multiple profiles for the user will result in the entitlement for a given user being the sum of rights for selected profiles.

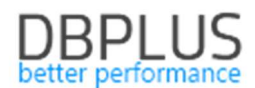

| 🔲 Profi | Profiles assigment                                |  |  |  |  |  |  |
|---------|---------------------------------------------------|--|--|--|--|--|--|
| 💡 Per   | Q Permissions to inherited from assigned profiles |  |  |  |  |  |  |
| Access  | Profile Name                                      |  |  |  |  |  |  |
|         | ADMIN                                             |  |  |  |  |  |  |
|         | ADMIN2                                            |  |  |  |  |  |  |
|         | ADMIN3                                            |  |  |  |  |  |  |

Attention! In order to enable the functionality of limited access to the application, you must change the settings at the level of the DBPLUS Configuration Wizard> Applications settings> Applications Options> Configure. As well as change the status of the SECURITY parameter to ON

| Dashboard                                      | Settings Dashboard Icon settings      | Dashboard Tv Parameters                      |                                                                                                    |      |  |  |  |  |  |  |
|------------------------------------------------|---------------------------------------|----------------------------------------------|----------------------------------------------------------------------------------------------------|------|--|--|--|--|--|--|
| Database Analysis                              | Q List of configuration parameters. P | lease click on the edit button to change par | ameter value.                                                                                                    | ×    |  |  |  |  |  |  |
| Space monitor                                  | APPLICATION PARAMETERS                | APPLICATION PARAMETERS                       |                                                                                                    |      |  |  |  |  |  |  |
| Parameters                                     | Parameter                             | Value                                        | Description                                                                                                    |      |  |  |  |  |  |  |
| 1 Reports                                      | SECURITY                              | ON -                                         | Application can work in SECURITY mode set to ON or to OFF; it means that application uses (or doesn' use) user authentication. Setting the SECURITY to on, it requires at least one user created.                                                                                                    |      |  |  |  |  |  |  |
| <ul> <li>Servers monitor</li> </ul>            | SECORIT                               |                                              |                                                                                                    |      |  |  |  |  |  |  |
| Configuration<br>Settings<br>Databases         | DASHBOARD_ANIMATE_PARAMETERS ON       |                                              | Setting is valid for DPM disbloard displayed in television mode. Based on it each og server icon can toggleizinimate automatically its parameters like (server cpu, wals, sessions, etc.)                                                                                                    | Edit |  |  |  |  |  |  |
| References lists<br>Security<br>Alert settings | LOCKING_SNAPSHOT_FREQUENCY 300        |                                              | The interval time in seconds between each snapshot of locks made by DBPLUS CATCHER service. The parameter can be setup separately for each instance. In a case of frequent locks, please<br>consider lower value for LOCKING_SNAPSHOT_FREDUENCY in a case of rarely occured locks, please use bigger value for it. | Edit |  |  |  |  |  |  |

#### Below screen with the DBPLUS Configuration Wizard

| It's rec<br>instanc<br>Please<br>In appl<br>enter ti | commended to use the<br>ses monitoring purpos<br>do not use account w<br>ication security tab p<br>he application url) or<br>want to change the p | e same user type/account<br>es.<br>ith administrator privilege:<br>ease specify if application<br>in secure mode (for users<br>rotocol, you have to do it c | for DBPLUSORACLECAT<br>s.<br>should be available in a<br>who authenicate)<br>lirectly in IIS manager.          | CHER service, IIS applicati | on and oracle<br>v user who |
|------------------------------------------------------|----------------------------------------------------------------------------------------------------|----------------------------------------------------------------------------------------------------|----------------------------------------------------------------------------------------------------|-----------------------------|-----------------------------|
| Application                                          | pool settings (App                                                                                                    | PoolDPM)                                                                                                    | an to be the second second second second second second second second second second second second second second |                             |                             |
| Website set                                          | Login type<br>Username<br>Password<br>tings (DBPLUS We                                                                                            | LocalSystem                                                                                                    | ~                                                                                                    |                             |                             |
| Protocol                                             | http                                                                                                    | ~                                                                                                    | Binding property                                                                                               | Default                     | ~                           |
| Port                                                 | 80                                                                                                    |                                                                                                    | Host name                                                                                                    |                             |                             |
|                                                      | Application path                                                                                                    | C:\Program Files (x86)\[                                                                                                    | DBPLUS.Or Sel                                                                                                  | ect application folder      | ]                           |
| Application                                          | security                                                                                                    | Use windows authenti                                                                                                    | cation in access to appli                                                                                      | cation                      |                             |
| Save config                                          | guration Test                                                                                                    | settings                                                                                                    |                                                                                                    |                             | Close                       |

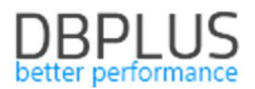

## 1.8 General improvements

#### 1.8.1 Addition of Hash value query from the SQL Plan level

In the new version of the application, the ability to add the query identifier has been added while viewing information about the Query Plan.

The selection of the query plan is possible by clicking the [Plus] button in the Hash Value column (selecting Group by query).

| III Database Load Waits                                                                         | Latches SQL Analyze                                                                                                    | SQL Details SQL Plan Load 1                                                                                          | rends Compare Top S                                                                              | QL SQL 3D Top Day                                                                                        | Slow SQLs Perf Counters                                                                              | OS Stat                                                                                                 |                                                                                                    |                                                                                      |                                              |
|-------------------------------------------------------------------------------------------------|----------------------------------------------------------------------------------------------------|----------------------------------------------------------------------------------------------------|--------------------------------------------------------------------------------------------------|----------------------------------------------------------------------------------------------------|----------------------------------------------------------------------------------------------------|----------------------------------------------------------------------------------------------------|----------------------------------------------------------------------------------------------------|--------------------------------------------------------------------------------------|----------------------------------------------|
| Plan hash: 1862874641                                                                           | From: 2018/11/12                                                                                                    | 00:00 to: 2018/11/19 23:                                                                                             | 59 Group by query                                                                                |                                                                                                    |                                                                                                    |                                                                                                    |                                                                                                    | Group by Day 👻                                                                       | Online values Refresh                        |
| PLAN EXECUTION STATIST                                                                          | ICS                                                                                                    |                                                                                                    |                                                                                                  |                                                                                                    |                                                                                                    |                                                                                                    |                                                                                                    |                                                                                      |                                              |
| Date 🕶                                                                                          | Hash value                                                                                                    | Elapsed Time<br>[Seconds]                                                                                            | Cpu Time<br>[Seconds]                                                                            | Rows processed [Rows]                                                                                    | Fetches<br>[Rows]                                                                                    | Executions                                                                                              | Disk Reads                                                                                                 | Buffers Get<br>[Blocks]                                                              | Elapsed Time<br>per 1 Exec<br>[Seconds]      |
| 2018-11-19                                                                                      | 3150621122                                                                                                    | 16 152.0                                                                                                    | 7 927.9                                                                                          | 13 706 881                                                                                               | 1 379 440                                                                                            | 14 124                                                                                                  | 56 203                                                                                                    | 753 210 124                                                                          | 1.1436                                       |
| 2018-11-18                                                                                      | 3150621122                                                                                                    | 41311                                                                                                    | 2 189.2                                                                                          | 17 487 941                                                                                               | 1 751 055                                                                                            | 3 792                                                                                                   | 102 549                                                                                                    | 222 731 559                                                                          | 1.0894                                       |
| 2018-11-17                                                                                      | 3150621122                                                                                                    | Query: 3150621122                                                                                                    | 2 604.7                                                                                          | 15 965 076                                                                                               | 1 599 255                                                                                            | 4 550                                                                                                   | 106 200                                                                                                    | 261 980 323                                                                          | 1.1062                                       |
| 2018-11-16                                                                                      | 3150621122                                                                                                    | View sql details                                                                                                    | 6 579.6                                                                                          | 17 918 650                                                                                               | 1 799 024                                                                                            | 11 700                                                                                                  | 143 198                                                                                                    | 648 408 872                                                                          | 1.1596 🗸                                     |
| Explain plan Graph                                                                              | Statements using plan                                                                                                    | Add to query hash value list                                                                                         |                                                                                                  |                                                                                                    |                                                                                                    |                                                                                                    |                                                                                                    |                                                                                      |                                              |
| QUERIES SUMMARY STATI                                                                           | STICS WHICH USES SPECIFIED E                                                                                             | EXECUTION PLAN                                                                                                    |                                                                                                  |                                                                                                    |                                                                                                    |                                                                                                    |                                                                                                    |                                                                                      |                                              |
| Hash Value                                                                                      | Sql Id                                                                                                    | Elapsed Time<br>[Seconds]                                                                                            | Cpu Time<br>[Seconds]                                                                            | Rows processed                                                                                           | Fetches<br>[Rows]                                                                                    | Executions                                                                                              | Disk Reads                                                                                                 | Buffers Get<br>[Blocks]                                                              | Elapsed Time<br>per 1 Exec<br>[Seconds]      |
| 3150621122                                                                                      | cugan5qxwpaf2                                                                                                    | 98 675.0                                                                                                    | 45 119.9                                                                                         | 124 763 2                                                                                                | 93 12 525 3                                                                                          | 89 79 9                                                                                                 | 31 940 35                                                                                                  | 4 396 501 091                                                                        | 1.2345                                       |
| STATEMENT TEXT FOR HA                                                                           | SH VALUE: 3150621122                                                                                                    |                                                                                                    |                                                                                                  |                                                                                                    |                                                                                                    |                                                                                                    |                                                                                                    |                                                                                      |                                              |
| <pre>/* load one-to-many g as action2_6_0_, act: actionaudi0unit_id error13_6_0_, actiona</pre> | <pre>bl.esp.pay24.domain.impl.<br/>lonaudi0action_name as<br/>as unit8_6_0_, actionaux<br/>audi0request_id as requ</pre> | .paymentTransaction.PaymentT<br>action3_6_0_, actionaudi0<br>di0user_id as user9_6_0_,<br>mest14_6_0_, actionaudi0st | ransactionImpl.action<br>application_id as app<br>actionaudi0user_role<br>atus as status6_0_ fro | AuditData */ select act<br>licat4_6_0_, actionaudi<br>s_id as user10_6_0_, ac<br>om ACT_AUD_DATA actions | ionaudi0pay_trx_id as<br>0country_id as country<br>tionaudi0is_client as<br>udi0_ where actionaudi0_ | pay16_12_1_, actionaudi<br>'5_6_0_, actionaudi0mo<br>is11_6_0_, actionaudi0_<br>.pay_trx_id=:1 order by | 0id as id1_, actionaudi<br>dule_id as module6_6_0_,<br>.error_code as error12_6_<br>actionaudi0action_date | 0id as id6_0_, actionau<br>actionaudi0system_id as<br>0_, actionaudi0error_me<br>asc | di0action_date<br>>system7_6_0_,<br>ssage as |

#### 1.8.2 The ability to generate a Performance Report in hourly mode

In the new version of the application, we have made it possible to generate a Performance Report by providing specific hours for which the report should be generated. The report can be generated from the database level in the Reports menu.

#### 1.8.3 The ability to export Performance Counters statistics

In the new version of the application, the ability to export performance statistics has been added. The functionality is available from the Perf Counters tab under Database Analysis. Export is possible by changing the chart preview to the tabular form [**Switch to grid**].

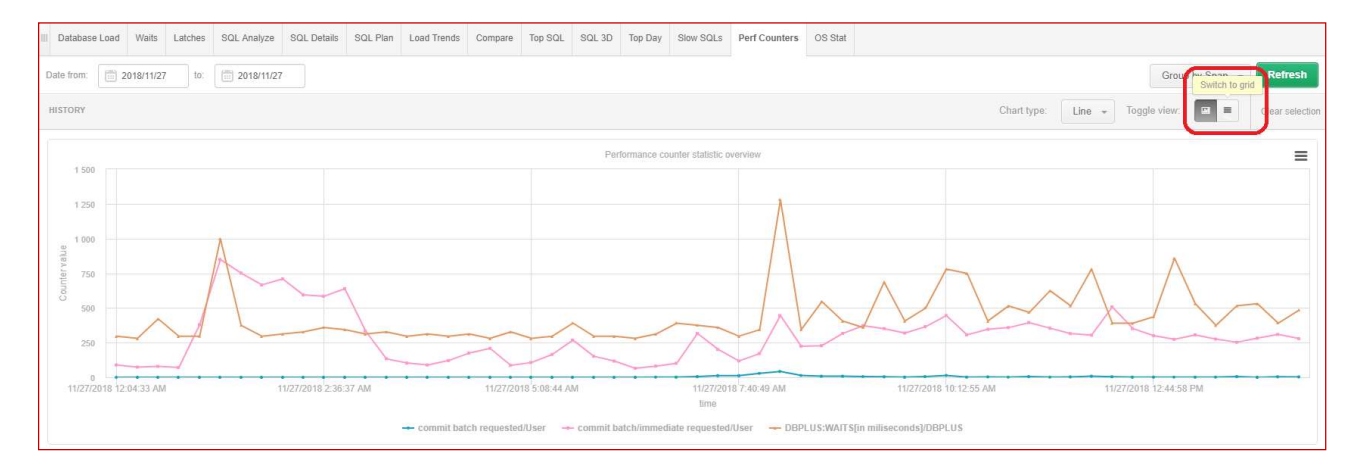

Export is performed for statistics previously selected from the table, choosing one from he following Grid options:

Export grid or Export grid with formatted data.

|                                                                   |                             |                                            |                                       | be                                        | BPLU                              | JS              |  |  |
|-------------------------------------------------------------------|-----------------------------|--------------------------------------------|---------------------------------------|-------------------------------------------|-----------------------------------|-----------------|--|--|
| Date from: 2018/11/27 to: 2018/11/27                              |                             |                                            |                                       |                                           | Group by Snap 👒                   | Refresh         |  |  |
| HISTORY                                                           |                             |                                            |                                       |                                           | Toggle view: 🖼 🗖                  | Clear selection |  |  |
| PERFORMANCE COUNTERS STATISTICS DURING SPECIFIED PERI             | OD TIME                     |                                            |                                       |                                           |                                   |                 |  |  |
| $\bigcirc$ Search performance counter by any value in below table |                             |                                            |                                       |                                           |                                   |                 |  |  |
|                                                                   | Name                        |                                            |                                       | Class                                     |                                   |                 |  |  |
| ADG parselock X get attempts                                      |                             |                                            | User                                  |                                           |                                   | -               |  |  |
| ADG parselock X get successes                                     |                             |                                            | User                                  |                                           |                                   |                 |  |  |
| Batched IO (bound) vector count                                   |                             |                                            | Batched IO                            |                                           |                                   |                 |  |  |
| Batched IO (full) vector count                                    |                             |                                            | Batched IO                            |                                           |                                   |                 |  |  |
| Batched IO (space) vector count                                   |                             |                                            | Batched IO                            |                                           |                                   |                 |  |  |
| Batched IO block miss count                                       |                             |                                            | Batched IO                            |                                           |                                   |                 |  |  |
| Batched IO buffer defrag count                                    |                             |                                            | Batched IO                            |                                           |                                   |                 |  |  |
| Batched IO double miss count                                      |                             |                                            | Batched IO                            |                                           |                                   |                 |  |  |
| Batched IO same unit count                                        |                             |                                            | Batched IO                            |                                           |                                   |                 |  |  |
| Batched IO single block count                                     |                             |                                            | Batched IO                            |                                           |                                   |                 |  |  |
| SELECTED COUNTERS DETAILS WITHIN SPECIFIED PERIOD                 |                             |                                            | o 11 - 110                            |                                           |                                   | Ţ               |  |  |
| Logdate ADG par                                                   | rselock X get attempts/User | Batched IO (space) vector count/Batched IO | Batched IO same unit count/Batched IO | Batched IO buffer defrag count/Batched IO | Batched IO double miss count/Bate | ched IO         |  |  |
| 2018-11-27 00:03:37                                               | 0                           | 0                                          | 205 614                               | 3 718                                     |                                   | 3 209           |  |  |
| 2018-11-27 00:18:50                                               | 0                           | 0                                          | 159 869                               | 3 273                                     |                                   | 993             |  |  |
| 2018-11-27 00:34:01                                               | 0                           | 0                                          | 519 359                               | 5 021                                     |                                   | 3 005           |  |  |
| 2018-11-27 00:49:14                                               | 0                           | 0                                          | 10 102                                | 599                                       |                                   | 1 075           |  |  |
| 2018-11-27 01:04:26                                               | 0                           | 12 830                                     | Grid option                           | 2 112                                     |                                   | 24 473          |  |  |
| 2018-11-27 01:19:38                                               | 0                           | 0                                          | Export grid                           | 1 211                                     |                                   | 5 344           |  |  |
| 2018-11-27 01:34:51                                               | 0                           | 0                                          | Export grid with formattee            | i data 631                                |                                   | 7 863           |  |  |
| 2018-11-27 01:50:03                                               | 0                           | 0                                          | 322 606                               | 2 322                                     |                                   | 13 419          |  |  |